# iHeartRadio operations (iPhone or Android device)

## What is iHeartRadio?

iHeartRadio can deliver access to over 1500 local radio stations in both AM and FM, as well as commercial-free and artist-programmed channels. All stations are streamed in high-quality AAC format. You can listen to iHeartRadio on this unit by using the "iHeart Link for JVC" application on an iPhone or Android device.

- 1 Install the latest version of the iHeart Link application to your device.
- 2 Start the iHeart Link application by your device.

# **3** Connect your device to the unit .

• When using an iPhone

For connection, use a USB2.0 cable (accessory of the iPod/iPhone) or a USB Audio and Video cable for iPod/iPhone (KS-U49, not supplied).

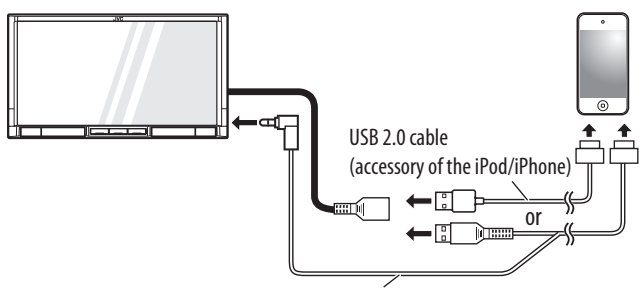

KS-U49 (not supplied)

- When using an Android device
- Connect an Android device to this unit via Bluetooth.

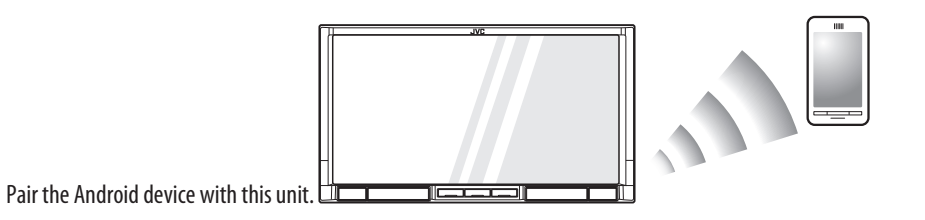

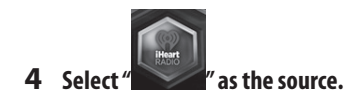

# Searching from the Station List

You can use the Station List screen to search for stations. **1** Press [Stations].

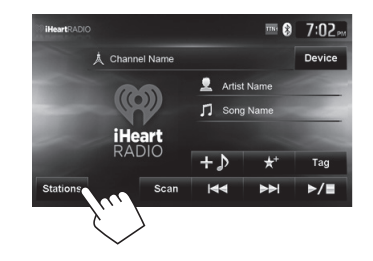

• It may take time to display lists with many items.

# **2** Select the station type.

| Stat | ion List            |  | . ← |  |
|------|---------------------|--|-----|--|
|      | My Stations         |  |     |  |
|      | Station Near You    |  |     |  |
| H.   | Station by Genre    |  |     |  |
|      | Station by Location |  |     |  |
|      |                     |  |     |  |
|      |                     |  |     |  |

### **3** Select the desired station.

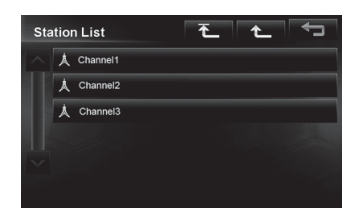

# <u>Searching for stations using "Station by</u> <u>Location" category (by alphabet)</u>

**1** Press [Stations].

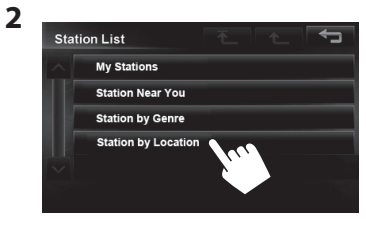

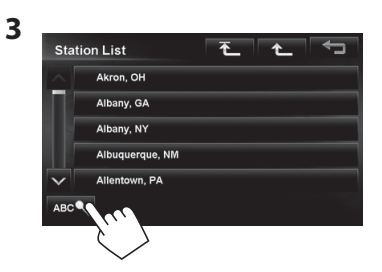

4 Display the first character of the station you want to search for (①), then search for a station (②).

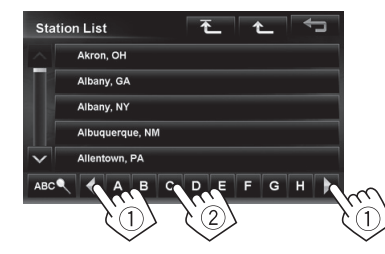

- Only available characters are selectable.
- 5 Select the desired station/city from the Station List.

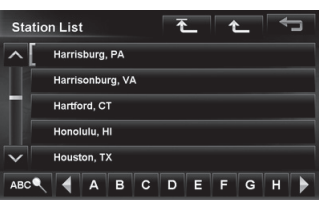

# **iHeartRadio operations** (iPhone or Android device)

#### Live Station screen

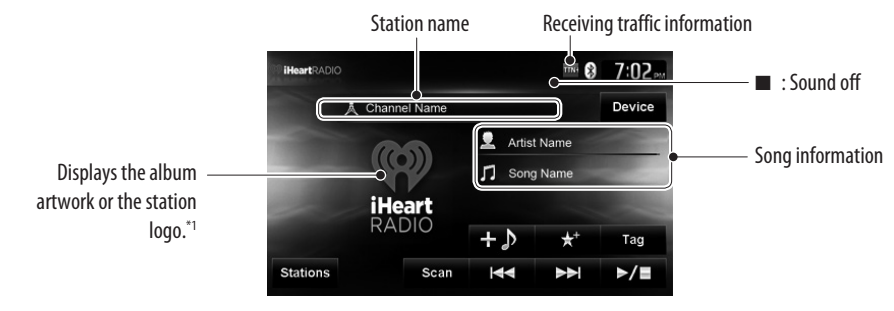

| [► / ■]                                                                                  | lurns the sound on and off.        | ſ  |
|------------------------------------------------------------------------------------------|------------------------------------|----|
| $[{\color{black}{\triangleleft}}][{\color{black}{\triangleright}}{\color{black}{\mid}}]$ | Selects the previous/next favorite |    |
|                                                                                          | station.                           | ſ  |
| [Scan]                                                                                   | Randomly selects a station.        | [] |
| [Stations]                                                                               | Displays the Station List.         |    |
|                                                                                          |                                    |    |

. ....

| [ <mark>+</mark> ♪] | Create custom station from current track. |
|---------------------|-------------------------------------------|
| [★⁺]                | Stores the current station.               |
| [Tag]               | Tags the current song. *2                 |
| [Device]            | Displays the Bluetooth device             |

connection screen.\*3

### Custom station screen

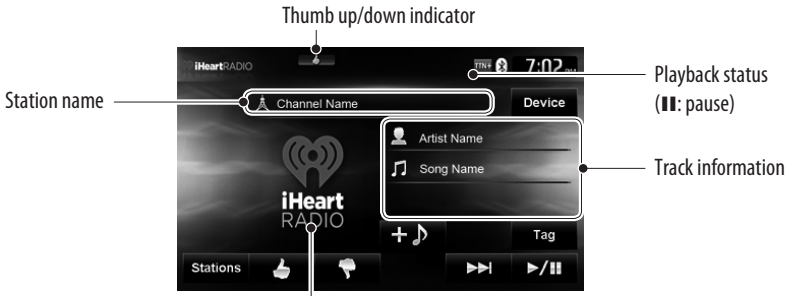

The picture data is displayed if available from the current content.

| [Stations] | Displays the Station List.                                                                                       | [+♪               |
|------------|----------------------------------------------------------------------------------------------------|-------------------|
| [ 🕈 ]/[ 🕹  | <ul> <li>Selects thumbs up/thumbs down.</li> <li>If thumbs down is selected current track is skipped.</li> </ul> | [► / II]<br>[►►I] |

- Create custom station from the current track.
  - Starts/pauses playback.
  - Skips the current track.
  - Not available when skip limit is reached.
- \*1 The station logo is displayed when there is no album artwork or the iHeartRadio application is stopped. If there is no artwork or station logo available, the default artwork is displayed.
- \*2 This is not displayed when using an Android device.
- \*3 This is not displayed when using an iPhone.

### **Storing stations**

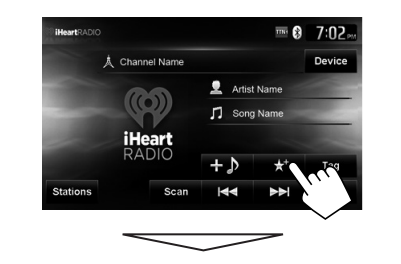

The station currently being listened to is added to [**My Stations**]-[**Live Stations**] in the Stations list. The [**\*\***] button is not available when listening to a station that has already been stored as a favorite.

## **Create custom stations**

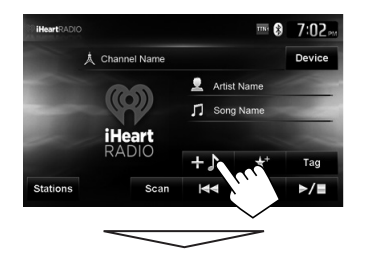

A new custom station is created by selecting the current song being listened to. The new custom station is added to [**My Stations**]-[**Custom Stations**] in the Stations list.

# Tagging songs and purchasing songs from the iTunes Store (Only iPhone)

iHeartRadio provides tag information for each song.

1 Press [Tag].

While listening to a song with tag information:

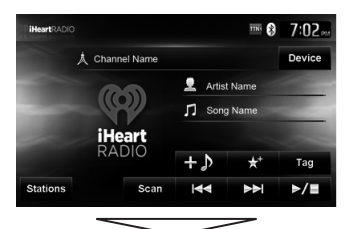

### "Tags transferred to iPod" appears.

|     | Т     | ags transfe | erred to iPo | od.     |      |
|-----|-------|-------------|--------------|---------|------|
| ,   | Chann | el Name     |              |         |      |
|     | 0     | 0           | 👤 Arti:      | st Name |      |
| 200 | - la  | W .         | 🎵 Sor        | ig Name |      |
|     | iHe   | art         |              |         |      |
|     | RAI   | OIO         | +♪           | *       | Tag  |
| -   |       |             |              |         | . /- |

The tag information is transferred to iPhone, and the Tag button is grayed out (is inactive).

**2** Purchase the song from the iTunes Store.

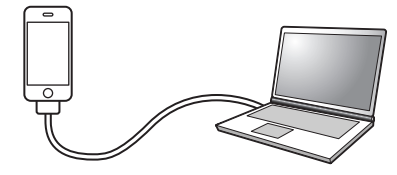

 Connect the iPhone to the computer.
 Synchronize the iPhone to iTunes.
 Tagged information is transferred to the computer and a list of tagged songs is displayed in iTunes.
 After the tag information is transferred, the stored Tag information are automatically deleted from the iPhone.